# LIQUIDATING TRAVEL ENCUMBRANCES OR REQUESTS

This method may be used to close an encumbrance when it cannot be closed using other methods.

# NAVIGATION

Access the travel request via myUFL.edu. Navigation: Main Menu > Financials > UF Financial Custom Apps > Concur > Travel Requests

## **S**TEPS

- Drill down to this screen from Budget Details/Budget Overview, or go to Main Menu > Financials > UF Financial Custom Apps > Concur > Travel Requests
- Enter one of the following: The Request number under "Travel Request Id" OR The Transaction ID/ TA# under "Travel Authorization ID" OR The UFID of the User's profile the report was created under in the "Empl ID"
- 3. Click Search

| Travel Requests                     |                                                            |  |  |  |
|-------------------------------------|------------------------------------------------------------|--|--|--|
| Enter any information you have and  | click Search. Leave fields blank for a list of all values. |  |  |  |
| Find an Existing Value              |                                                            |  |  |  |
| <ul> <li>Search Criteria</li> </ul> |                                                            |  |  |  |
| Travel Authorization ID:            | begins with 🗸                                              |  |  |  |
| Empl ID:                            | begins with 🗸                                              |  |  |  |
| Name:                               | begins with 🖌                                              |  |  |  |
| Travel Request Id:                  | begins with 🖌                                              |  |  |  |
| From Date:                          | = •                                                        |  |  |  |
| To Date:                            | = •                                                        |  |  |  |
| Travel Expense Description:         | begins with 🖌                                              |  |  |  |
| Report Policy:                      | begins with 🗸                                              |  |  |  |
| Guest Emplid:                       | begins with 🖌                                              |  |  |  |
| City:                               | begins with 🗸                                              |  |  |  |
| Budget Checking Header Status: = 🗸  |                                                            |  |  |  |
| □ Case Sensitive                    |                                                            |  |  |  |
| Search Clear Basic Sea              | rch 🖉 Save Search Criteria                                 |  |  |  |

### 4. Click on the **Close/Liquidate** button. This will close the encumbrance instantaneously in KK (Budget Details).

| Empl ID<br>Travel Auth ID (<br>Travel Request Id | 00000000 Gator Traveler<br>00000005<br>K0X0        | Guest Emplid<br>Created Date/time 12/07/23 6:35AM<br>Update Date/Time |
|--------------------------------------------------|----------------------------------------------------|-----------------------------------------------------------------------|
| From Date                                        | <ul> <li>12/15/2023</li> <li>02/02/2024</li> </ul> | Budget Status Valid                                                   |
| Date Submittee                                   | 12/05/2023                                         | Close/Liquidate                                                       |
| Total Approved Amoun<br>Expense Rpt Description  | t 6408.60<br>NAIROBI KENYA12/15/23-08/03/24        | Documents (0)                                                         |
| Report Policy                                    | UFLOR INTERNATIONAL TRAVEL REQUEST                 |                                                                       |
| Date of Approva<br>Business Purpos               | I 12/06/2023<br>RESEARCH/GRANT                     |                                                                       |
| Trip Type<br>Traveler Type                       | 03. INTERNATIONAL     EMPLOYEE                     |                                                                       |
| Cit                                              | NAIROBI                                            |                                                                       |
| Country<br>Customer State                        | v KE Kenya                                         |                                                                       |

## FOR ADDITIONAL ASSISTANCE

Technical Issues The UF Computing Help Desk 352-392-HELP helpdesk.ufl.edu Travel Policies and Directives Travel Office 352-392-1241 travel@ufl.edu PCard Policies & Questions PCard Team 352-392-1331 pcard@ufl.edu